## Terminal de comptoir - Desk/5000 V1.0 IP

## Procédure de téléchargement

La procédure de téléchargement que vous avez reçu doit correspondre au modèle de votre terminal. Veuillez appeler le Service aux Marchands de Global Payments au 1-800-263-2970, si vous avez des problèmes avec le téléchargement de votre terminal. Un agent vous assistera.

#### Veuillez faire le règlement sur votre terminal Desk/5000 Dial-Up avant d'effectuer le téléchargement.

Ne modifiez aucun paramètre lors d'un téléchargement s'il n'est pas spécifié dans la procédure. Vous pouvez quitter la procédure de téléchargement à tout moment en appuyant plusieurs fois sur le bouton rouge **[Annuler].** 

En cas de difficulté, appelez le service d'assistance de Global Payments au 1-800-263-2970 - sélectionnez l'option «support technique» - et notre agent vous guidera tout au long de la procédure de téléchargement.

# Étape 1

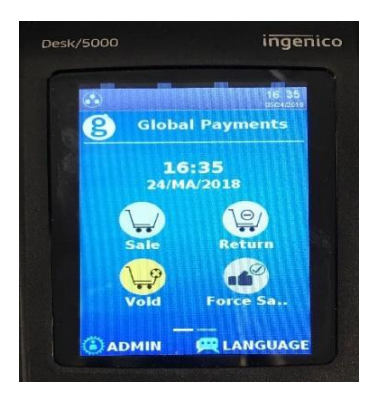

Sur l'écran d'accueil, appuyez sur la touche administrateur **[., #** \***]** Ou appuyez sur **ADMIN** sur l'écran d'accueil du menu Administrateur.

# Étape 2

- 1 Menu Commis
  - 2 Menu Lot
  - 3 Menu Config
  - 4 Maintenance

#### Appuyez 4 - Maintenance

## Étape 3

- 1 Telechargement
- 2 Programmer Telechrg

Appuyez 1 – Téléchargement

### **global**payments

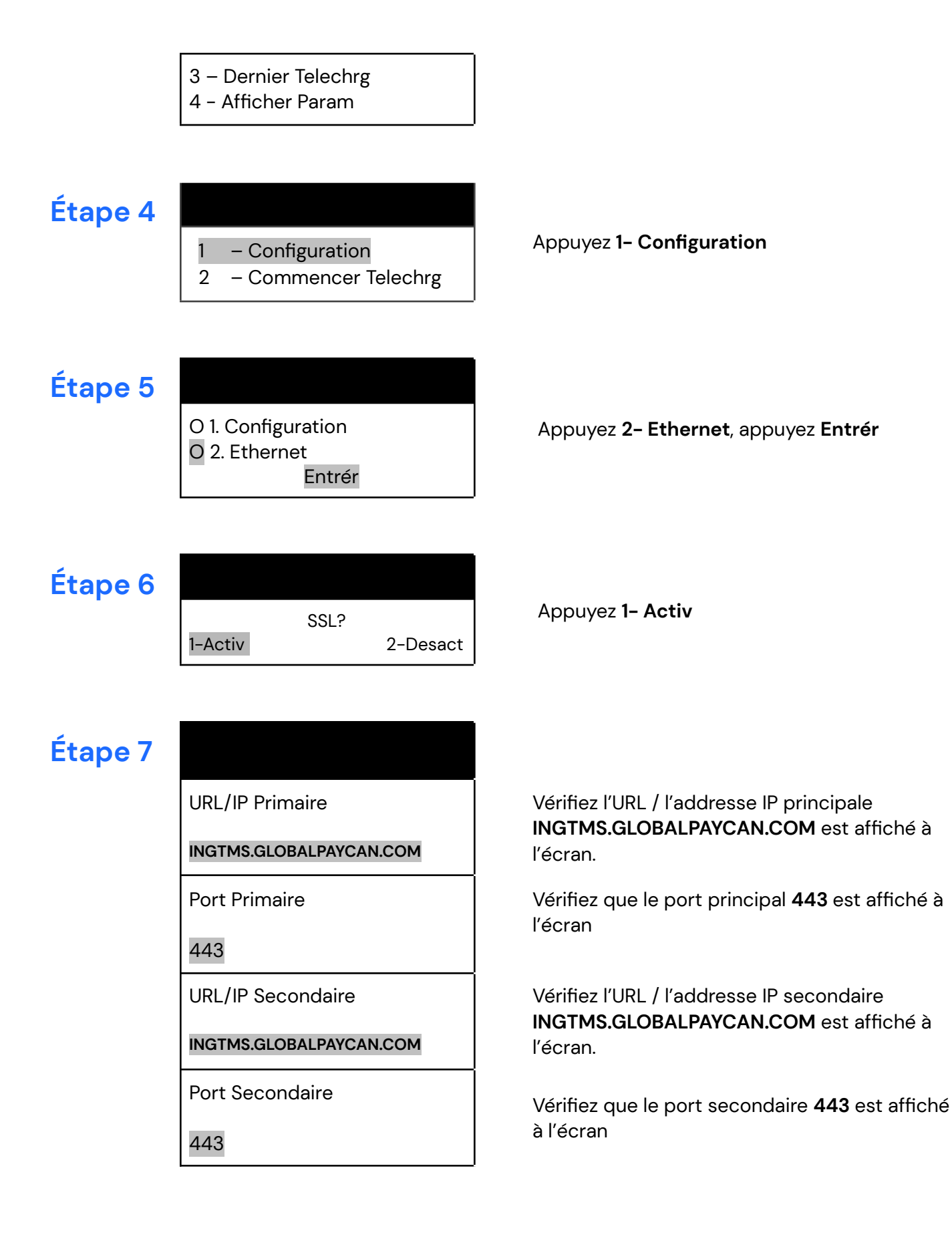

#### **global**payments

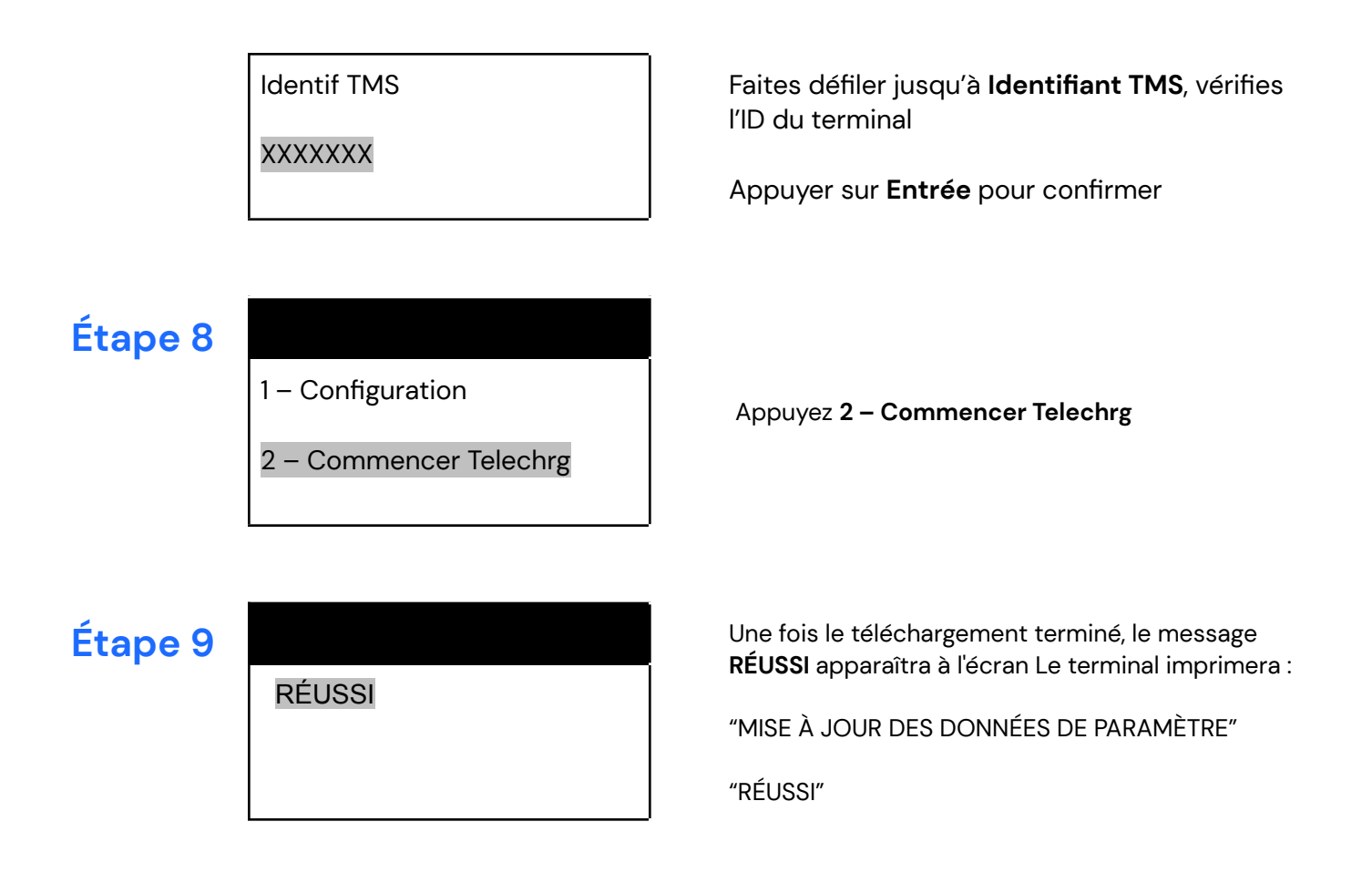

Le téléchargement a été complété; le terminal va redémarrer. À l'écran d'accueil, vous pouvez continuer à traiter les transactions sur votre terminal!

### global payments

Notez que ce téléchargement peut prendre environ 20 minutes, selon l'état de votre connectivité Internet.

## **Application de versements**

Si vous avez activé Versements Global Payments, suivez les étapes ci-dessous pour confirmer le téléchargement de l'application.

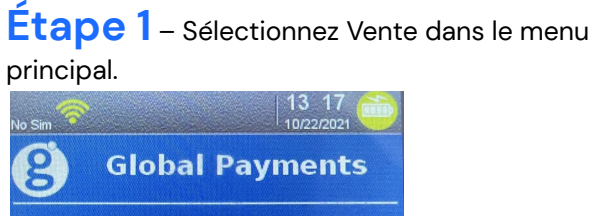

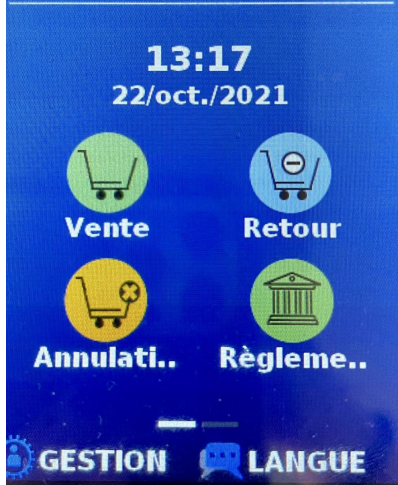

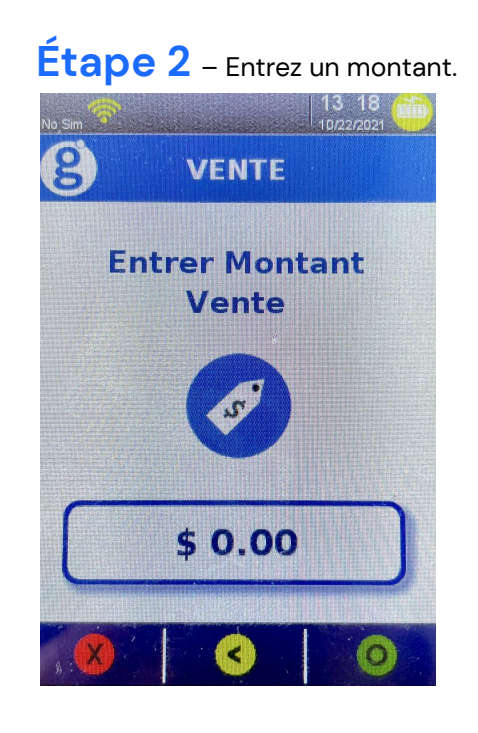

#### Étape 3 – Sélectionnez Installment/Versement.

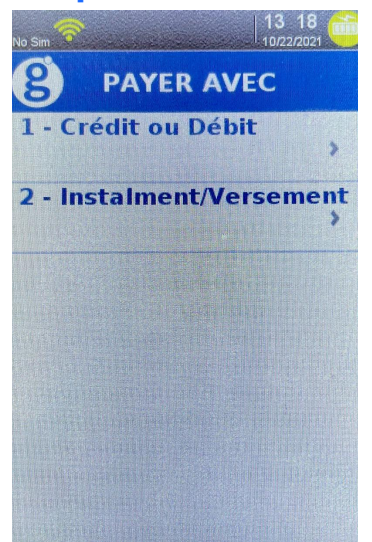

Étape 4 – Si l'écran « Voir versements» s'affiche, c'est que le téléchargement est réussi. Sélectionnez Cancel pour revenir au menu principal.

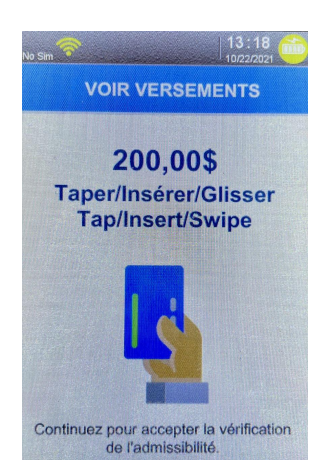

# **global**payments